## HyperWare<sup>®</sup> Retail Software **Quick Reference Card**

## ICE 5500Plus and ICE 5700Plus with SPOS 08A

Note: Printing a second receipt, the customer receipt, is an option for all transactions.

### Crodit Salo

| Terminal Display           | Action                                                 |
|----------------------------|--------------------------------------------------------|
| SWIPE CUSTOMER CARD        | Swipe credit card through card reader.                 |
| AMOUNT \$0.00              | Enter amount of sale.                                  |
| COMMS                      | Terminal dials host.                                   |
| SIGN BELOW AND PRESS ENTER | Sign screen for Electronic Receipt Capture.            |
| X                          | Important: Use only provided stylus on screen.         |
| RESPONSE                   | Approval number is displayed on screen, and printed on |
| Approval 123456            | receipt.                                               |
|                            | Debit Sale                                             |
| Terminal Display           | Action                                                 |
| PRESS HERE FOR MENU        | Touch Menu Bar at top of screen.                       |
| NEW TRANS                  | Touch NEW TRANS on display.                            |
| SALE                       | Touch SALE on display.                                 |
| CREDIT CARD DEBIT CARD     | Touch DEBIT CARD on display.                           |
| SWIPE CUSTOMER CARD        | Swipe card through card reader.                        |
| AMOUNT \$0.00              | Enter amount of sale.                                  |
| PIN PAD                    | Customer enters PIN on terminal keypad.                |
| Waiting for PIN            |                                                        |
| COMMS                      | Terminal dials host.                                   |
| RESPONSE                   | Approval number is displayed on screen, and printed on |
| Approval 123456            | receipt.                                               |
|                            | EBT Sale                                               |
| Terminal Display           | Action                                                 |
| PRESS HERE FOR MENU        | Touch Menu Bar at top of screen.                       |
| NEW TRANS                  | Touch NEW TRANS on display.                            |
| SALE                       | Touch SALE on display.                                 |
| EBT CARD                   | Touch EBT CARD on display.                             |
| SWIPE CUSTOMER CARD        | Swipe card through card reader.                        |
| 1-FOOD STAMP               | Touch FOOD STAMP or CASH BENEFIT.                      |
| 2-CASH BENEFIT             |                                                        |
| AMOUNT \$0.00              | Enter amount of sale.                                  |
| PIN PAD                    | Customer enters PIN on terminal keypad.                |
| Waiting for PIN            |                                                        |
| COMMS                      | Terminal dials host.                                   |
| RESPONSE                   | Approval number is displayed on screen, and printed on |
| Approval 123456            | receipt.                                               |
| Cred                       | it or Debit Refund                                     |
| Terminal Display           | Action                                                 |
| PRESS HERE FOR MENU        | Touch Menu Bar at top of screen.                       |
| NEW/ TRANS                 | Touch NEW TRANS on display                             |

|                      | 11120011211210 |            | roadh mona bar at top or coroon.                    |
|----------------------|----------------|------------|-----------------------------------------------------|
|                      | NEW TRA        | NS         | Touch NEW TRANS on display.                         |
| REFUND               |                | )          | Touch REFUND on display.                            |
| CREE                 | DIT CARD       | DEBIT CARD | Touch CREDIT or DEBIT on display.                   |
| SWIPE CUSTOMER CARD  |                | ER CARD    | Swipe card through card reader.                     |
| AMO                  | UNT            | \$0.00     | Enter amount of refund (Debit customer enters PIN). |
| TRANSACTION ACCEPTED |                | CCEPTED    | Refund is complete.                                 |

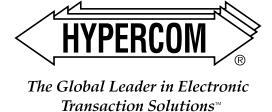

# HyperWare<sup>®</sup> Retail Software

| Reprint Last Receipt   |            |                                               |
|------------------------|------------|-----------------------------------------------|
| Terminal               | Display    | Action                                        |
| PRESS HERE             | FOR MENU   | Touch Menu Bar at top of screen.              |
| REPO                   | RTS        | Touch REPORTS on display.                     |
| REPR                   | INT        | Touch REPRINT on display.                     |
| LAST                   | BY INVOICE | Touch LAST on display.                        |
| 1-MERCHAN              | IT RECPT   | Touch MERCHANT RECEIPT or CUSTOMER            |
| 2-CUSTOME              | R RECPT    | RECEIPT.                                      |
| REPRINT CO             | OMPLETE    | Receipt is printed.                           |
| Offline/Force          |            |                                               |
| Terminal               | Display    | Action                                        |
| PRESS HERE             | FOR MENU   | Touch Menu Bar at top of screen.              |
| NEW TR                 | RANS       | Touch NEW TRANS on display.                   |
| FOR                    | CE         | Touch FORCE on display.                       |
| CREDIT CARD            | PRIOR EBT  | Touch CREDIT CARD on display.                 |
| EBT REFUND             |            |                                               |
| **OFFLINE              | MODE**     | Enter card number.                            |
| ENTER ACCOU            | INT NUMBER |                                               |
| AMOUNT                 | \$0.00     | Enter amount of sale.                         |
| ENTER APPR             | OVAL CODE  | Enter approval code from voice authorization. |
| TRANSACTION            | ACCEPTED   | Offline/Force is complete.                    |
| Batch Report (Summary) |            |                                               |
| Terminal               | Display    | Action                                        |
| PRESS HERE             | FOR MENU   | Touch Menu Bar at top of screen.              |
| REPORTS                |            | Touch REPORTS on display                      |

#### Audit report is printed. Ratch Sottle

Report. **Batch Report (Audit)** 

Touch SUMMARY on display.

Touch Menu Bar at top of screen.

Enter Host Number or '0' for all hosts

Touch REPORTS on display.

Touch AUDIT on display.

Terminal scans for Batch Totals and prints Summary

Action

| Balch Sellie          |                                               |  |
|-----------------------|-----------------------------------------------|--|
| Terminal Display      | Action                                        |  |
| PRESS HERE FOR MENU   | Touch Menu Bar at top of screen.              |  |
| BATCH                 | Touch BATCH on display.                       |  |
| SETTLE                | Touch SETTLE on display.                      |  |
| ENTER PASSWORD        | Enter password on display.                    |  |
| HOST NUMBER           | Touch '0' for all hosts or enter Host Number. |  |
| SCANNING BATCH        | Terminal scans for Batch Totals.              |  |
| SALES TOTAL CORRECT?  | Press YES to confirm sale.                    |  |
| REFUND TOTAL CORRECT? | Press YES to confirm refund total.            |  |
| COMMS                 | Terminal dials host.                          |  |
| RESPONSE              | Settlement is complete.                       |  |
| Approval              |                                               |  |
| SCANNING BATCH        | Settlement report is printed.                 |  |

# HYPERCON

SUMMARY

SCANNING BATCH

**Terminal Display** 

PRESS HERE FOR MENU

REPORTS

AUDIT

HOST NUMBER

PRINTING

### World Headquarters

The Global Leader in Electronic Transaction Solutions"

2851 West Kathleen Road • Phoenix, AZ 85053 602.504.5000 • 877.HYPERCOM within USA • Fax: 602.866.5380 e-mail: info@hypercom.com • web: www.hypercom.com © Hypercom Corporation, 2002-2004. Printed in the United States of America

940318-008, rev. C

## HyperWare<sup>®</sup> Retail Software Quick Reference Card

## ICE 5500Plus and ICE 5700Plus with SPOS 08A

Note: Printing a second receipt, the customer receipt, is an option for all transactions.

### **Credit Sale**

| Terminal Display           | Action                                                 |
|----------------------------|--------------------------------------------------------|
| SWIPE CUSTOMER CARD        | Swipe credit card through card reader.                 |
| AMOUNT \$0.00              | Enter amount of sale.                                  |
| COMMS                      | Terminal dials host.                                   |
| SIGN BELOW AND PRESS ENTER | Sign screen for Electronic Receipt Capture.            |
| X                          | Important: Use only provided stylus on screen.         |
| RESPONSE                   | Approval number is displayed on screen, and printed on |
| Approval 123456            | receipt.                                               |
|                            | Debit Sale                                             |
| Terminal Display           | Action                                                 |
| PRESS HERE FOR MENU        | Touch Menu Bar at top of screen.                       |
| NEW TRANS                  | Touch NEW TRANS on display.                            |
| SALE                       | Touch SALE on display.                                 |
| CREDIT CARD DEBIT CARD     | Touch DEBIT CARD on display.                           |
| SWIPE CUSTOMER CARD        | Swipe card through card reader.                        |
| AMOUNT \$0.00              | Enter amount of sale.                                  |
| PIN PAD                    | Customer enters PIN on terminal keypad.                |
| Waiting for PIN            |                                                        |
| COMMS                      | Terminal dials host.                                   |
| RESPONSE                   | Approval number is displayed on screen, and printed on |
| Approval 123456            | receipt.                                               |
|                            | EBT Sale                                               |
| Terminal Display           | Action                                                 |
| PRESS HERE FOR MENU        | Touch Menu Bar at top of screen.                       |
| NEW TRANS                  | Touch NEW TRANS on display.                            |
| SALE                       | Touch SALE on display.                                 |
| EBT CARD                   | Touch EBT CARD on display.                             |
| SWIPE CUSTOMER CARD        | Swipe card through card reader.                        |
| 1-FOOD STAMP               | Touch FOOD STAMP or CASH BENEFIT.                      |
| 2-CASH BENEFIT             |                                                        |
| AMOUNT \$0.00              | Enter amount of sale.                                  |
| PIN PAD                    | Customer enters PIN on terminal keypad.                |
| Waiting for PIN            |                                                        |
| COMMS                      | Terminal dials host.                                   |
| RESPONSE                   | Approval number is displayed on screen, and printed on |
| Approval 123456            | receipt.                                               |
| Credi                      | it or Debit Refund                                     |
| Terminal Display           | Action                                                 |
| PRESS HERE FOR MENU        | Touch Menu Bar at top of screen.                       |
|                            |                                                        |

| FRESS HERE FOR MILINO |            | Touch Menu bar at top of screen.                    |
|-----------------------|------------|-----------------------------------------------------|
| NEW T                 | RANS       | Touch NEW TRANS on display.                         |
| REFUND                |            | Touch REFUND on display.                            |
| CREDIT CARD           | DEBIT CARD | Touch CREDIT or DEBIT on display.                   |
| SWIPE CUSTOMER CARD   |            | Swipe card through card reader.                     |
| AMOUNT                | \$0.00     | Enter amount of refund (Debit customer enters PIN). |
| TRANSACTION ACCEPTED  |            | Refund is complete.                                 |

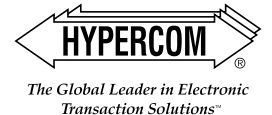

# HyperWare<sup>®</sup> Retail Software

| Reprint Last Receipt      |            |                                               |
|---------------------------|------------|-----------------------------------------------|
| Termina                   | l Display  | Action                                        |
| PRESS HER                 | E FOR MENU | Touch Menu Bar at top of screen.              |
| REP                       | ORTS       | Touch REPORTS on display.                     |
| REP                       | RINT       | Touch REPRINT on display.                     |
| LAST                      | BY INVOICE | Touch LAST on display.                        |
| 1-MERCHA                  | NT RECPT   | Touch MERCHANT RECEIPT or CUSTOMER            |
| 2-CUSTON                  | IER RECPT  | RECEIPT.                                      |
| REPRINT (                 | COMPLETE   | Receipt is printed.                           |
| Offline/Force             |            |                                               |
| Termina                   | l Display  | Action                                        |
| PRESS HER                 | E FOR MENU | Touch Menu Bar at top of screen.              |
| NEW TRANS                 |            | Touch NEW TRANS on display.                   |
| FOF                       | RCE        | Touch FORCE on display.                       |
| CREDIT CARD<br>EBT REFUND | PRIOR EBT  | Touch CREDIT CARD on display.                 |
| **OFFLINE MODE**          |            | Enter card number.                            |
| ENTER ACCOUNT NUMBER      |            |                                               |
| AMOUNT                    | \$0.00     | Enter amount of sale.                         |
| ENTER APPROVAL CODE       |            | Enter approval code from voice authorization. |
| TRANSACTION ACCEPTED      |            | Offline/Force is complete.                    |
| Batch Report (Summary)    |            |                                               |
| Termina                   | l Display  | Action                                        |
| PRESS HER                 | E FOR MENU | Touch Menu Bar at top of screen.              |
|                           | 0.070      | <b>T</b>   <b>DEDODTO</b>                     |

| reminal Display     | Action                                             |
|---------------------|----------------------------------------------------|
| PRESS HERE FOR MENU | Touch Menu Bar at top of screen.                   |
| REPORTS             | Touch REPORTS on display.                          |
| SUMMARY             | Touch SUMMARY on display.                          |
| SCANNING BATCH      | Terminal scans for Batch Totals and prints Summary |
|                     | Report.                                            |
|                     |                                                    |

## Batch Report (Audit)

| Terminal Display    | Action                                  |
|---------------------|-----------------------------------------|
| PRESS HERE FOR MENU | Touch Menu Bar at top of screen.        |
| REPORTS             | Touch REPORTS on display.               |
| AUDIT               | Touch AUDIT on display.                 |
| HOST NUMBER         | Enter Host Number or '0' for all hosts. |
| PRINTING            | Audit report is printed.                |
|                     |                                         |

## **Batch Settle**

| Terminal Display      | Action                                        |
|-----------------------|-----------------------------------------------|
| PRESS HERE FOR MENU   | Touch Menu Bar at top of screen.              |
| BATCH                 | Touch BATCH on display.                       |
| SETTLE                | Touch SETTLE on display.                      |
| ENTER PASSWORD        | Enter password on display.                    |
| HOST NUMBER           | Touch '0' for all hosts or enter Host Number. |
| SCANNING BATCH        | Terminal scans for Batch Totals.              |
| SALES TOTAL CORRECT?  | Press YES to confirm sale.                    |
| REFUND TOTAL CORRECT? | Press YES to confirm refund total.            |
| COMMS                 | Terminal dials host.                          |
| RESPONSE              | Settlement is complete.                       |
| Approval              |                                               |
| SCANNING BATCH        | Settlement report is printed.                 |

# HYPERCOM

### World Headquarters

The Global Leader in Electronic Transaction Solutions™

 2851 West Kathleen Road • Phoenix, AZ 85053
602.504.5000 • 877.HYPERCOM within USA • Fax: 602.866.5380 e-mail: info@hypercom.com • web: www.hypercom.com
© Hypercom Corporation, 2002-2004. Printed in the United States of America

940318-008, rev. C